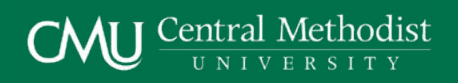

## How to Order Your Course Materials

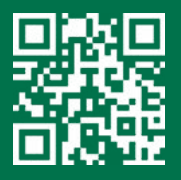

|         |         | CWU                            | entra<br>UNI | Methodist               |   |           |
|---------|---------|--------------------------------|--------------|-------------------------|---|-----------|
| Section | oks v 👘 | apri).                         |              |                         | D | D CIN1 00 |
|         |         | Sign In To Your Accou          | nt           |                         |   |           |
|         |         | School Sign In                 |              |                         |   |           |
|         |         | Sign in vierprice CMU Account. | $\leq$       |                         |   |           |
|         |         | New Customers                  |              | Sign In to Your Account |   |           |
|         |         | Derit faue al ansult?          |              | truit.                  |   |           |
|         |         | Constanting of the second      |              | Password                |   |           |
|         |         |                                |              | reger your password?    |   |           |
|         |         |                                |              | Sign in & Commun.       |   |           |

Visit **centralmethodist.ecampus.com** and sign in via your **CMU Account.** 

| Central Methodict University Official Bioliciture |                    |                   |              | Lugh-Sign Va |
|---------------------------------------------------|--------------------|-------------------|--------------|--------------|
|                                                   | CMU                | Central Methodist |              |              |
| Textbooks ~                                       | Seath              |                   | 🔟 🏳 Cort 103 |              |
| Please select your semeste                        | r: -Please select- |                   |              |              |
|                                                   |                    |                   |              |              |
|                                                   |                    |                   |              |              |
|                                                   |                    |                   |              |              |
|                                                   |                    |                   |              |              |
|                                                   |                    |                   |              |              |

You will be directed to select either **Fayette (Main Semester)** or **CGES**.

| CMU Central Met                    | thodist            |           |
|------------------------------------|--------------------|-----------|
| Nextbooks v (Asset)<br>MY CART (2) | D                  | ₩ coutati |
| INCOME                             | CONCERTIONAL STATE | -         |

Review your order and select **Proceed to Checkout**.

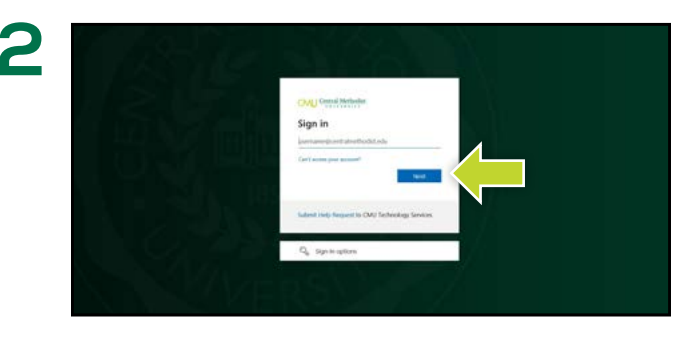

You will be redirected to sign in with your CMU credentials.

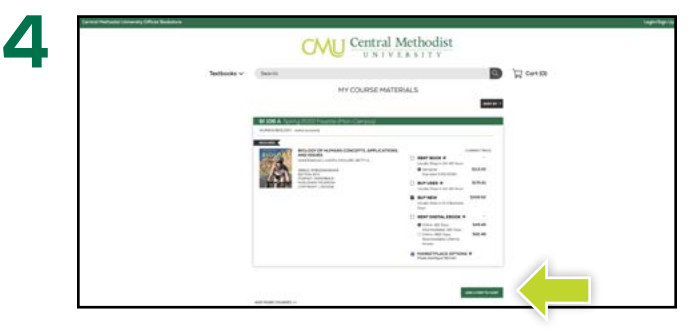

Your course materials will automatically populate based on your schedule. Select the item(s) to be purchased and select **Add Item to Cart.** 

|                                                                                                    | CMU Central M                                                                                                    | ethodist<br>USITY                                                                                                    |
|----------------------------------------------------------------------------------------------------|----------------------------------------------------------------------------------------------------|----------------------------------------------------------------------------------------------------|
| Sections -                                                                                                    | 9440                                                                                                    | D Down                                                                                                    |
| SECURE CHECKOL                                                                                                    |                                                                                                    |                                                                                                    |
| 1. Wagning Lattern                                                                                                    |                                                                                                    |                                                                                                    |
| Theory of Tenter of Tenter | -                                                                                                    | Annual of Contract Contracts                                                                                                    |
| Pipe deserving an<br>Carego care<br>anongo of the<br>exercise to the<br>exercise to the anongoing the test                                                                                                    |                                                                                                    | The second second secon |
| Training                                                                                                    |                                                                                                    | The Part of the Part of the Pa |
| truitr                                                                                                    |                                                                                                    |                                                                                                    |
| and and a second second second second second second second second second second second second second second se                                                                                                    |                                                                                                    |                                                                                                    |
| termine (                                                                                                    | AT ANY DESCRIPTION OF                                                                                                    |                                                                                                    |
|                                                                                                    |                                                                                                    |                                                                                                    |
| Sectors.                                                                                                    | and a second                                                                                                    |                                                                                                    |
| Suffeed Ser                                                                                                    |                                                                                                    |                                                                                                    |
| faate*                                                                                                    | and have a finance of the                                                                                                    |                                                                                                    |
| Republication**                                                                                                    |                                                                                                    |                                                                                                    |
| And the same                                                                                                    |                                                                                                    |                                                                                                    |
| Represe Andre galance Andre<br>an Angerga Research<br>andre andre andre andre andre andre andre andre andre andre andre andre andre andre andre andre andre andre and                                                                                                    | Renting Rent Lands and a design of a<br>photo on comparison and application of the<br>comparison                                                                                                    |                                                                                                    |
| Brown and Per-                                                                                                    | No.                                                                                                    |                                                                                                    |
|                                                                                                    | to recomp fight () again to make<br>memory and provide state of the<br>environment of the state of the<br>contract of the state of the<br>state of the state of the state of the<br>state of the state of the state of the<br>state of the state of the state of the<br>state of the state of the state of the<br>state of the state of the state of the<br>state of the state of the state of the<br>state of the state of the state of the<br>state of the state of the state of the<br>state of the state of the state of the<br>state of the state of the state of the<br>state of the state of the state of the state of the<br>state of the state of the state of the state of the<br>state of the state of the state of the state of the<br>state of the state of the state of the state of the state of the<br>state of the state of the state of the state of the state of the state of the<br>state of the state of the sta |                                                                                                    |

You will then be prompted to fill in your **Shipping Address, Shipping Method,** and **Payment Method** before reviewing the order. If you are ordering for **Fayette (Main Campus)** you MUST ship your textbooks to the **CMU Eagle Store** for pickup. This option is auto-populated during checkout.

\*If a rental is being ordered, a credit card is required at checkout regardless of the selected payment method. The credit card will not be charged unless the rental is not returned or is damaged.

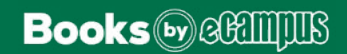